# Power Xpert Gateway 900 Advanced Color Touchscreen Display Quick Start Guide

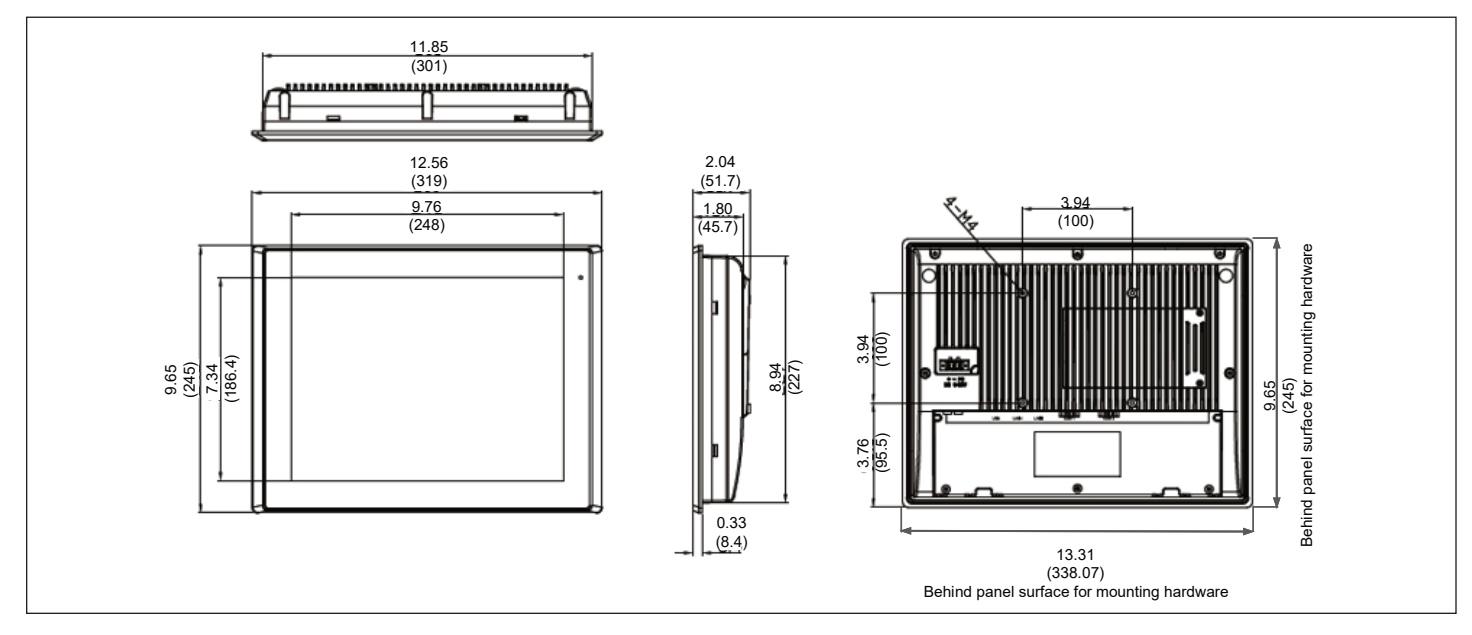

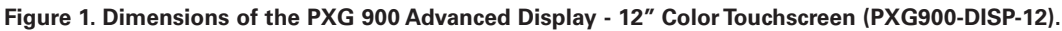

For detailed information concerning the operation and features available in the PXG 900 Advanced Display - 12" Color Touchscreen (PXG900DISP-12), please refer to the Eaton Power Xpert Gateway 900 User's Guide (MN152006EN) available on the Eaton website (www.eaton.com/pxg) for information on Web Server Screens.

## Installation

- 1. Disconnect and lockout all power to the enclosure.
- 2. Inspect the enclosure door to determine the best mounting location for the PXG 900 Advanced Display.

**Note:** A minimum clearance of 1 in. (25.4 mm) must be maintained between the back of the display and any other component within the enclosure.

3. Use the mounting template to mark the cutout area on the enclosure door. Cut out the marked area.

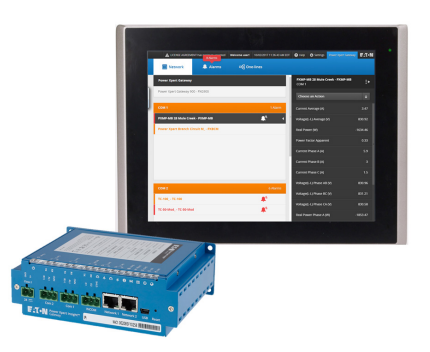

Figure 2. PXG 900 Advanced Display.

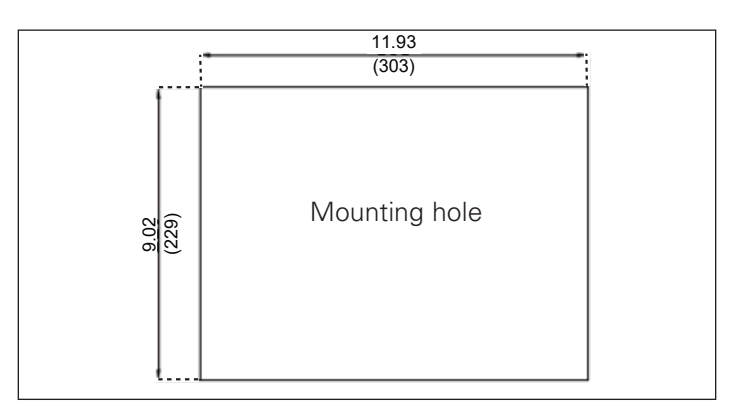

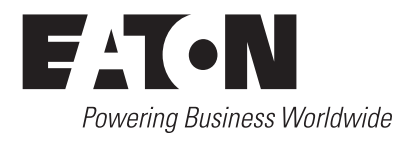

# Technical Data TD150022EN

Effective October 2017

4. Insert the PXG 900 Advanced Display through the cutout. After the display is inserted into the front side of the cutout, secure the display by attaching the eight supplied fasteners to the rear perimeter of the display.

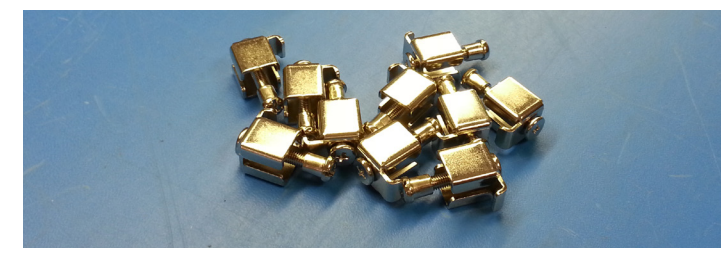

Figure 4. PXG 900 Advanced Display fasteners.

5. Check for proper alignment of the PXG 900 Advanced Display then torque fasteners to 7 lb-in. (0.8 N·m).

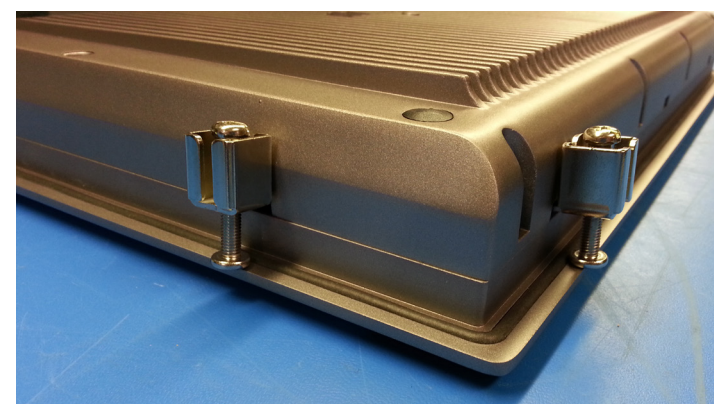

Figure 5. PXG 900 Advanced Display fasteners - installed.

# Power Xpert Gateway 900 Advanced Color Touchscreen Display Quick Start Guide

# Setting up the PXG 900 for display

In order for the display to function properly, the Power Xpert Gateway 900 (PXG 900) must not timeout after inactivity. This setting can be changed by following the instructions below.

- Begin by installing the Power Xpert USB configuration driver on your PC. The driver and instructions can be found at www.eaton.com/pxg
- 2. Connect the PXG 900 to a PC with the accompanying USB cord.
- 3. With a browser, visit the IP address 192.168.200.101.
- 4. Select Settings >Security >General >Edit.
- 5. Set the Session Timeout to 0.
- 6. Click the Save button.

|                        | LICENSE AGREEMENT has | s not been accepted Welco                                                                                                    | me admin! 10/02/2017 5-32:0                    | 2 Plv EDT 😧 Help 🍄 Settings    |
|------------------------|-----------------------|----------------------------------------------------------------------------------------------------|------------------------------------------------|--------------------------------|
| <b>Preferences</b>     | 🗡 Network Access      | 🕅 Security                                                                                                    | 🜲 Alarm Settings                               | Notifications                  |
|                        |                       |                                                                                                    | 🛓 Save                                         | ¶ <b>_</b> Edit ◀              |
| 🔻 🔧 General            |                       |                                                                                                    |                                                | ^                              |
| Session Timeout        | 0                     | Users will be logged<br>not be logged out at                                                                                                    | out after this many minutes of<br>itomatically | f inactivity. If 0, users will |
| Max Concurrent Logins  | 0                     | Maximum number of the second second secon | of simultaneous logins per user                | r (0 for unlimited)            |
| User Configuration     |                       |                                                                                                    |                                                |                                |
| ▶ ₩ Role Configuration |                       |                                                                                                    |                                                |                                |
| Password Policy        |                       |                                                                                                    |                                                |                                |
|                        |                       |                                                                                                    |                                                | ~                              |

#### Figure 6. Editing session timeout.

The display requires an account with the user name and a password of the user. This account exists by default. This can be confirmed with the instructions below.

- 1. With a PC connected to the PXG 900 via USB, navigate to 192.168.200.101.
- 2. Select Settings > Security > User Configuration. All existing user access credentials are shown.

# Power Xpert Gateway 900 Advanced Color Touchscreen Display Quick Start Guide

# Technical Data TD150022EN

Effective October 2017

|                                                               | LICENSE A           | GREEMENT has not been a | ccepted Welcome | edmin! 10/05/2017 10.2 | 20.15 AM EDT 🕜 Help | 🗘 Settings |
|---------------------------------------------------------------|---------------------|-------------------------|-----------------|------------------------|---------------------|------------|
| 💽 Preference                                                  | es 🏓 Network        | Access 🔞 S              | Security        | Alarm Settings         | Notifications       |            |
|                                                               |                     |                         |                 |                        | 🔒 Edit              | •          |
| 🕨 🔧 General                                                   |                     |                         |                 |                        |                     | -          |
| ▼ L User Configu<br>Username                                  | ration<br>Full Name | Role Name               | Phone           | Email Ad               | dress               | -          |
| admin                                                         |                     | admin                   |                 |                        |                     |            |
| user                                                          |                     | Viewer                  |                 |                        |                     |            |
| Al Role Configure     Al Role Configure     Al Role Configure | ration              |                         |                 |                        |                     |            |
|                                                               |                     |                         |                 |                        |                     | $\sim$     |

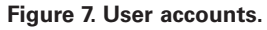

- 3. If a "user" account does not exist, or if the password needs to be changed, this can be corrected by clicking on the Edit button in the upper right hand corner of the screen.
- 4. If the "user" account does not exist, add it with the Add User button.
- 5. If the password needs to be corrected, select the return the password to the default of user by selecting the arrow to pull out the side-pane and change the password.

|                                        | LICENSE AGREEIVENT has | not been accepted | Welcome admin! | 10/05/2017 10          | 24:50 AM EDT | 😯 Help     | 🔅 Seaings |
|----------------------------------------|------------------------|-------------------|----------------|------------------------|--------------|------------|-----------|
|                                        |                        |                   |                |                        | Po8 Alarm    | si Gateway | F:T•N     |
| Preferences                            | M Network Access       | 🕅 Security        | 🐥 Alai         | m Settings             | 💭 Notif      | ications   |           |
|                                        | Save                   | Na Edit           | E              | <b>dit User</b><br>ser |              |            | ₽         |
|                                        |                        |                   | ^ U            | sername:               |              |            | ^         |
| 🕨 🔧 General                            |                        |                   |                | ıser                   |              |            |           |
|                                        |                        |                   | - Pi           | ull Name:              |              |            |           |
| <ul> <li>User Configuration</li> </ul> |                        |                   |                |                        |              |            |           |
| Add User                               |                        |                   | R              | ole Name:              |              |            |           |
| User Full Name                         | Role Name Phone        | Email Addres      | s              | /iewer                 |              |            |           |
| admin                                  | admin                  |                   |                |                        |              |            |           |
| user                                   | Viewer                 |                   | P              | none:                  |              |            |           |
|                                        |                        |                   |                |                        |              |            | ~         |
| Role Configuration                     |                        |                   |                |                        |              |            |           |
|                                        |                        |                   |                |                        | Remove       |            |           |
| Password Policy                        |                        |                   | ~              |                        | Cancel       |            |           |

Figure 8. Updating password.

#### Connections

To use the PXG 900 Advanced Display, provide power through the included connector. This display accepts an input from 9-36 Vdc with a maximum power consumption of 60 W.

**Note:** A power supply must be purchased as it is not supplied with the display. Eaton recommends the following power supplies: PSG60E (85-264 Vac input); PSG60F (320-575 Vac input).

The display's plug-in terminals provide connections for +V, -V, and floating ground.

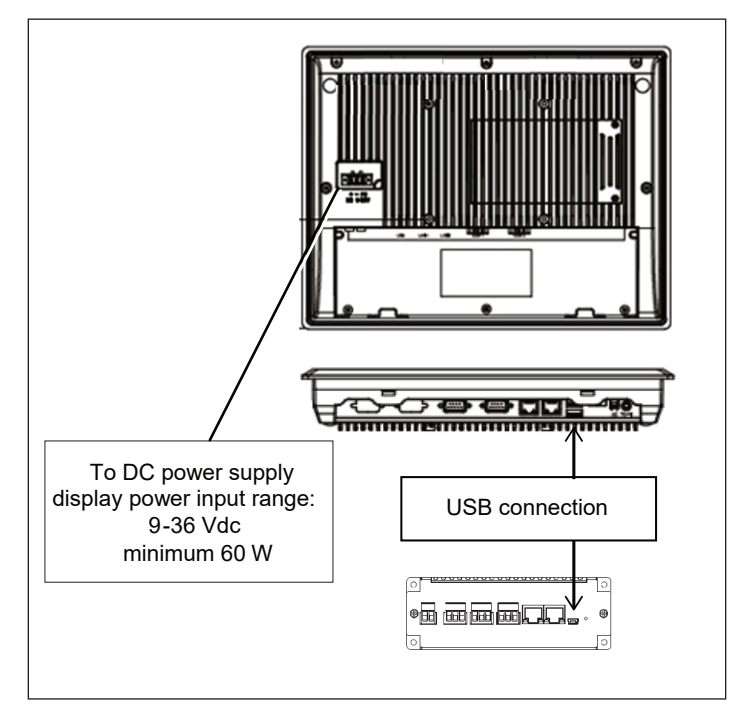

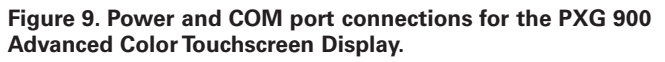

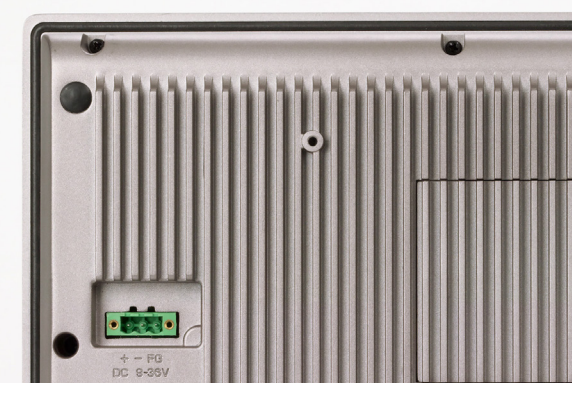

Figure 10. Power port connection.

The PXG 900 Advanced Color Touchscreen Display requires a USB cable (included with the PXG 900). This connects directly to the USB Local Configuration port on the PXG 900 and can be plugged into either USB port on the display.

## Technical Data TD150022EN Effective October 2017

# Power Xpert Gateway 900 Advanced Color Touchscreen Display Quick Start Guide

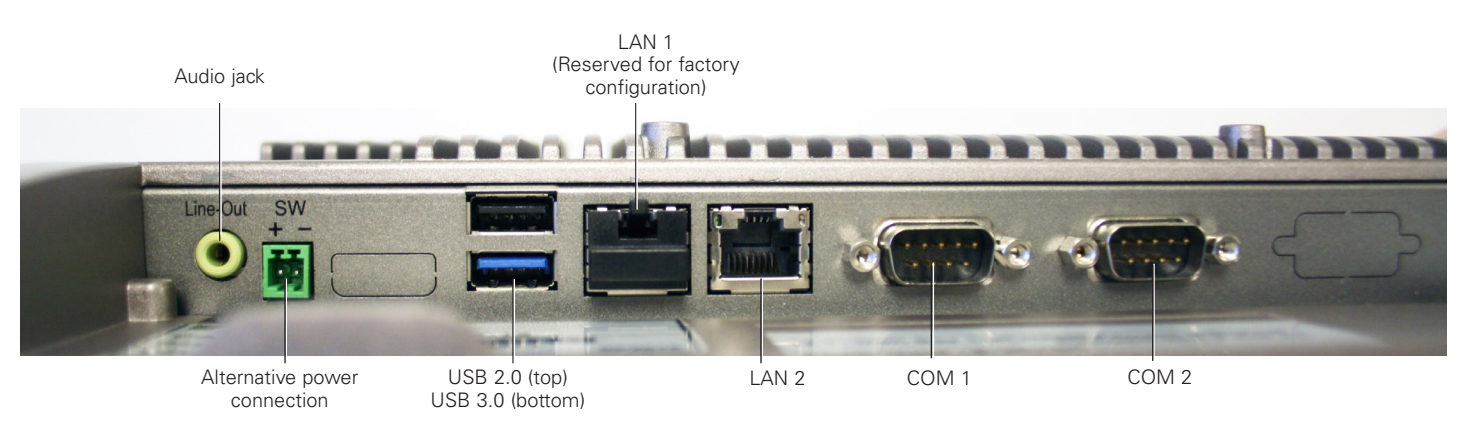

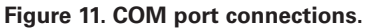

## **Display hot-spots**

There are a handful of hot-spots that aid with navigation. An onscreen keyboard can be called by tapping in the upper left corner. The keyboard will be hidden when it is closed.

If connection to the PXG 900 is lost, open the keyboard and use Ctrl+R to refresh the page.

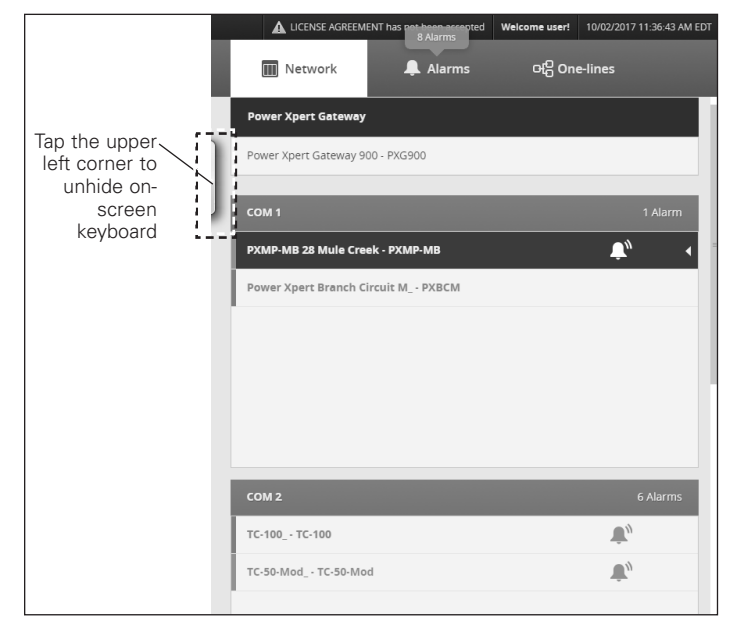

Figure 12. Access to the keyboard.

To scroll, tap the empty section of any scrollbar.

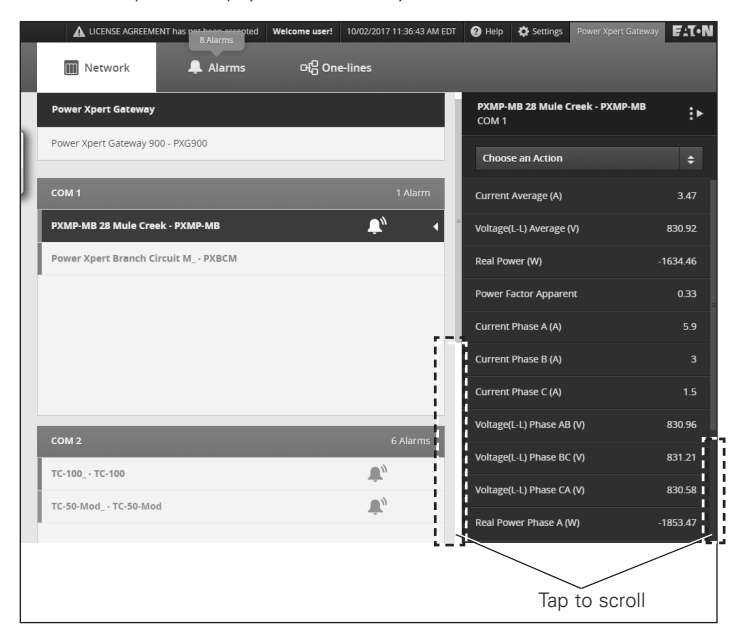

Figure 13. Scrolling.

## **PXG 900 firmware requirements**

The minimum gateway firmware version required for compatibility is 4.2.2.

# **Technical information**

- 1024 x 768 pixel backlit LCD graphic touch screen display.
- Power: 9-36 Vdc input.
  - Recommended power supplies: PSG60E (85-264 Vac input); PSG60F (320-575 Vac input).

# **Display measurements**

- Height: 9.65 in. (245 mm);
- Width: 12.56 in. (319 mm);
- Depth: 2.00 in. (52 mm);
- Shipping weight: 2.1 lb (2.5 kg);
- Cutout dimensions: 11.90 x 9.00 in. (303 x 229 mm).

## Ratings

- Front Bezel IP rating: IP65;
- Operating temperature: 0 ~ 50°C (32 ~ 122°F);
- Storage temperature: -20 ~ 60°C (-4 ~ 140°F);
- Storage humidity: 10%~90%, non-condensing.

Eaton Electrical Sector 1000 Eaton Boulevard Cleveland, OH 44122 United States 877-ETN-CARE (877-386-2273) Eaton.com

FAT • N Powering Business Worldwide

© 2017 Eaton All Rights Reserved Printed in USA Publication No. TD150022EN / TBG001372 October 2017

Eaton is a registered trademark.

All other trademarks are property of their respective owners.